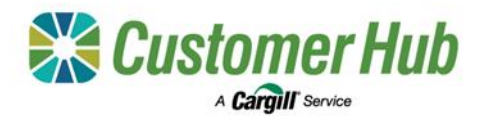

# Manage Tickets (Brokers)

View and manage your clients' tickets warehoused at GrainFlow sites online with the Customer Hub. All GrainFlow warehoused and sold ticket information dating back to July 2018 is available. To view or manage tickets, sign into the <u>Customer Hub</u> and click the Tickets tile on the homepage. To manage a client's tickets, log into the Customer Hub, navigate to Manage Clients, and select the clients you want to work with, then navigate to Manage Tickets.

# View Ticket Details

| Tickets                                                                                                    | Quick links      | Manage tickets                                                                                                    |                                   |
|----------------------------------------------------------------------------------------------------|------------------|----------------------------------------------------------------------------------------------------|-----------------------------------|
| 9 407.18 MT 13 428.82 MT 7 259.20 MT<br>Calend server and team of the server and team of the server and team of team of tea | Ticketti reporta | WAREHOUSED (15) SOLD (997) REQUESTS (0)                                                                                                    |                                   |
| Total tonnes warehoused All alters v All assume v                                                                                                    |                  | Starch e.g. toket ID Q Commodity v Grade v Season v Site v More filters Filters applied (2 results)                                                                            | Saved filters (0) V               |
| Canola 215 MT<br>What 114 MT                                                                                                    |                  | Naronite Califor x Save Iller                                                                                                    | <ul> <li>Clear filters</li> </ul> |
| Cevel 157-28 MT                                                                                                    |                  |                                                                                                    | 🛓 Export all 💮 Manage columns     |
| Canola - CAN<br>® Kyngen-Grah Flow 2013 11933                                                                                                    |                  | 2 Norm searcher View market online Advocate Skabs 109.02 MT     Tocket D Commodity Grade Season Quantity (MT) Site                                                             | Date delivered 👻 Split from       |
| Token 6<br>Totel querity 137.4 MT<br>Manager Scients 3                                                                                                    |                  | Canda         CANS         2022/2023         51.94         Namone Graf-Rev           W10146         Canda         CANS         2022/2023         57.96         Namone Graf-Rev | 14/12/2022 -                      |

1. Select the NGR in the NGR toggle (top right-hand corner of page).

The Tickets Dashboard displays a summary of delivered, warehoused, and sold tickets. Use the Quick Links to navigate to Manage Tickets to view more details.

2. The 'Manage Tickets' details listing has three tabs; Warehoused, Sold and Requests. From here you can:

- View, filter, and export live ticket information
- View individual ticket details by clicking the Ticket ID.
- View Market Prices or allocate tickets to contracts.

Select one or more tickets to view the available functions and a subtotal of the selected tickets.

## Allocate tickets to a contract

1. in the Warehoused

want to allocate in the

the green activity bar.

table

| Home < Tickete < Manage tickets             |                                                                                                    |
|---------------------------------------------|----------------------------------------------------------------------------------------------------|
| Manage tickets                              | Allocate tickets                                                                                                    |
|                                             | 1 Solid Xopular (2) Allocate quantity (3) Solid allocation                                                                                                    |
| WAREHOUSED (13) SOLD (597) REQUESTS (0)     | Select selling option                                                                                                    |
|                                             | Suffig option are drawn based as tidade order for is always. Subarting biother of variancelus, grades, and suprementary relate the available unling optime                            |
| Search e.g. licket ID Q Commodity v Grade v | Contract Cash Pool                                                                                                    |
| Filters applied (2 results)                 | Alocate to a Capit or the pany     CAllocate to a Capit or the pany     CAllocate to a Capit Data     Alocate to a Capit Data     Alocate to a Capit Data     Alocate to a Capit Data |
| Naronine-Grainflow × Save filler            | Select acquire                                                                                                    |
|                                             | Choose the explored of your grain end fill in the negated debals. Depending on the celected acception, I may below p to a few tocars to complete the intention                        |
|                                             | Pequine Contractmention                                                                                                    |
| 2 June relation                             | ADV/Trading v 12846 v                                                                                                    |
|                                             | Price BMT1 Contract quantity MT1                                                                                                    |
| Ticket ID Commodity Grade                   | 300 500                                                                                                    |
| NNTD1442 Censis GNNS 2                      | This helps calculate year estimated revenue for This helps prevent over allocating inventory to<br>the quantity allocated                                                             |
|                                             | Garott                                                                                                    |

2. Complete the form: Select tab, select the tickets you selling option 'Contract'. Select the Acquirer to see your existing matching contracts. Select the contract number (for new non-Click 'Allocate tickets' in Cargill contracts, add the contract number. The price and quantity fields are optional). Click 'Next'.

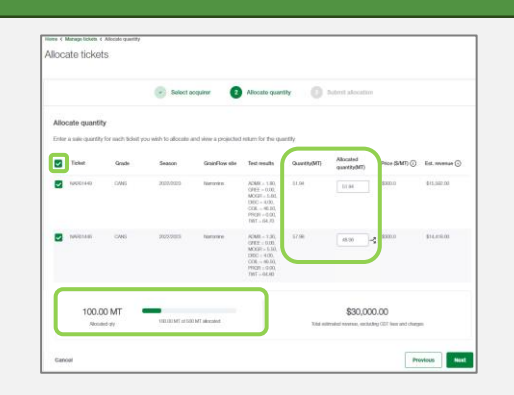

3. Re-select all the tickets by checking the box in the table heading. The ticket quantity is pre-filled. Override this value if you need to split tickets. Track the allocated quantity in the bottom left corner, then click 'Next'.

4. Review the details and submit the allocation. The tickets will move to the sold tab.

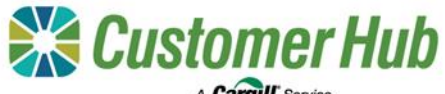

#### A Cargill' Service

# Option 1: Allocate Tickets to Cash from Customer Hub

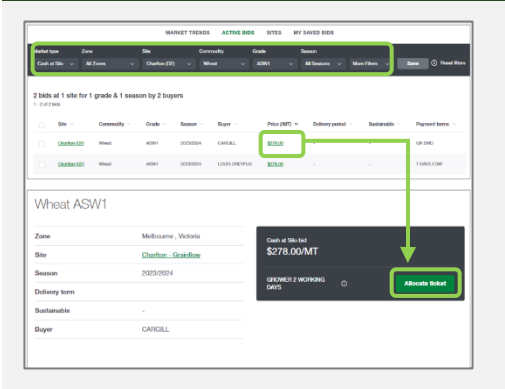

1. Open Customer Hub Pricing, set the Market Type to Cash at Silo and the other filters as required.

2. Click the price hyperlink in the table to view the Bid details. Click 'Allocate Ticket'

|                                                                                                    |                                  | (                                                   | Delect acquire                                       | Abcata quart                                                                                                    | <b>N</b> 🕕 🔝                | rst allocation                                                                                               |                                                                      |                                              |
|----------------------------------------------------------------------------------------------------|----------------------------------|-----------------------------------------------------|------------------------------------------------------|----------------------------------------------------------------------------------------------------|-----------------------------|----------------------------------------------------------------------------------------------------|----------------------------------------------------------------------|----------------------------------------------|
| Select NGR                                                                                                    |                                  |                                                     |                                                      |                                                                                                    |                             |                                                                                                    |                                                                      |                                              |
| in a salable to be a                                                                                                    | tern a single NGR is also        | aria to this cash bid                               |                                                      |                                                                                                    |                             |                                                                                                    |                                                                      |                                              |
| NCD.                                                                                                    |                                  |                                                     |                                                      |                                                                                                    |                             |                                                                                                    |                                                                      |                                              |
| BC CLME & CD CLM                                                                                                    | EAGEOMEAN/02                     | w 10001 W                                           |                                                      |                                                                                                    |                             |                                                                                                    |                                                                      |                                              |
|                                                                                                    |                                  |                                                     |                                                      |                                                                                                    |                             |                                                                                                    |                                                                      |                                              |
|                                                                                                    |                                  |                                                     |                                                      |                                                                                                    |                             |                                                                                                    |                                                                      |                                              |
| Alexale control                                                                                                    |                                  |                                                     |                                                      |                                                                                                    |                             |                                                                                                    |                                                                      |                                              |
|                                                                                                    |                                  |                                                     |                                                      |                                                                                                    |                             |                                                                                                    |                                                                      |                                              |
|                                                                                                    |                                  |                                                     | accounter en que e                                   |                                                                                                    |                             |                                                                                                    |                                                                      |                                              |
|                                                                                                    |                                  |                                                     |                                                      |                                                                                                    | 10000                       | and the second second                                                                                        | Discourse Co. Co.                                                    | Ext manager (7)                              |
| Toks                                                                                                    | Grade                            | Terrara .                                           | Dotwey to                                            | ted reads                                                                                                    | - Addie of                  | Abusing 49(MI)                                                                                               | handler ( ()                                                         |                                              |
| Toke                                                                                                    | Gade                             | locate.                                             | Deferry to                                           | 1902(21) - 8.00,<br>7477 - 10, 20,                                                                                                    | -                           | Approved (1994)                                                                                              | hander (0)                                                           |                                              |
| Total                                                                                                    | 0.00                             | Second Second                                       | Deterry to                                           | 141 made<br>PR(2) - 5.00<br>Tel - 0.30<br>URAD - 0.40<br>MODEL - 0.40                                                                                                    |                             | Aprend (((m)                                                                                                 | Partici (i)                                                          |                                              |
| . Tolet                                                                                                    | 0.00                             | 202020                                              | Chattan                                              | 140 made<br>(902) - 5.00<br>Tel - 15.30<br>(MME - 5.40<br>(MME - 5.40)<br>(902) - 50.00<br>(902) - 50.00<br>(902) - 50.00                                                                                                    |                             | No.014 (9)(41)                                                                                               | nun (i)                                                              | 817,817.00                                   |
| 0 Tole                                                                                                    | 0.00                             | 200301                                              | Chattan                                              | 144 Analis<br>1907 - 5.00<br>1907 - 5.00<br>1907 - 5.00<br>19025 - 5.00<br>19025 - 5.00<br>19025 - 5.00                                                                                                    |                             | 10.04                                                                                                    | tores (0)                                                            | 82,82.00                                     |
| D Present                                                                                                    | 6889<br>Amit<br>Amit             | 2012/021                                            | Chattan<br>Chattan<br>Chattan                        | 144 made<br>19829 - 5.00<br>19829 - 5.00<br>00000 - 0.00<br>19829 - 5.00<br>19840 - 1.00<br>19840 - 1.00<br>19820 - 5.00<br>19820 - 5.00                                                                                                    |                             | Abuald (1)(97)                                                                                               | E-FE                                                                 | 107,007.00<br>107,007.00                     |
| D Present                                                                                                    | 6889<br>Amit<br>Amit             | 30380<br>2019304<br>2019304                         | Coates                                               | 102 ANAE<br>1927 - 8-30<br>1927 - 8-30<br>UARD - 9-30<br>1927 - 8-30<br>1927 - 8-30<br>1927 - 8-30<br>1927 - 8-30<br>1927 - 8-30<br>1927 - 8-30<br>1927 - 8-30<br>1927 - 8-30<br>1927 - 8-30                                                                                                    |                             | Abuald (1)(1)                                                                                                | pare -                                                               | 80,87.00                                     |
|                                                                                                    | 6m8+                             | 30380<br>2012574<br>2012574<br>20125724             | Costor                                               | 104 Anadia<br>1963 - 4.00<br>1967 - 45.30<br>1966 - 5.40<br>1967 - 15.30<br>1967 - 15.20<br>1977 - 15.20<br>1984 - 1.40<br>1977 - 15.20<br>1984 - 1.40<br>1977 - 15.20<br>1987 - 15.20<br>1987 - 1                       |                             | Absold (()())                                                                                                | 5270<br>5270                                                         | 80,87.00<br>80,87.00<br>80,88.00             |
| Total                                                                                                    | 6980                             | 36488                                               | Dates                                                | 104 Analis<br>1963 - 405<br>1967 - 45.50<br>1966 - 5.60<br>1967 - 5.50<br>1967 - 5.50<br>1977 - 55.80<br>1977 - 55.80<br>1977 - 55                       | 6.00<br>6.00<br>6.5         | Riscald (((M))                                                                                               | ture<br>ture                                                         | 80,80 M                                      |
| Toke     Toke     Tokee     Tokee     Tokee     Tokee     Tokee     Tokee     Tokee     Tokeee     Tokee | 6889<br>4891<br>4891<br>4891     | 2012001<br>2012001<br>2012001<br>2012001            | Dates                                                | 104 Anadia<br>1992 - 0.30,<br>1997 - 0.30,<br>1987 - 0.30,<br>1997 - 0.30,<br>1997 - 0,<br>1997 - 0,<br>1997 - 0,<br>19   | 6.00<br>6.00<br>6.0<br>6.0  | Riccial (2011)                                                                                               | 5110<br>5110                                                         | 80,87.86<br>80,87.86<br>80,87.86<br>80,98.66 |
| Toke           Image: State State S                                           | 6889<br>Ami<br>Ami<br>Ami<br>Ami | 200001<br>200001<br>200001<br>200001<br>200001      | Dokey to<br>Challes<br>Challes<br>Challes<br>Challes | 144 analis<br>1992 - 1-60<br>1997 - 8-30<br>0000 - 8-30<br>1997 - 8-30<br>1997 - | 4444)<br>445<br>445<br>1449 |                                                                                                    | 5.70<br>5.27<br>5.27<br>5.27<br>5.27<br>5.27<br>5.27<br>5.27<br>5.27 | 8038788<br>8038788<br>803868                 |
| Toke           Image: State State S                                           | 6aa                              | 303484                                              | Dokey to<br>Challes<br>Challes<br>Challes            | 144 and<br>1992 - 4.60<br>1972 - 8.30<br>1992 - 8.30<br>1992 - 8.30<br>1992 - 8.30<br>1992 - 8.30<br>1992 - 4.00<br>1992 - 4.00<br>1992 - 4. | 44440)<br>445<br>445<br>445 | Macade (g/P)                                                                                                 | 5135<br>5135                                                         | 80.0000<br>80.0000<br>80.0000<br>80.0000     |
| Total                                                                                                    | 0x40                             | 2019501<br>2019501<br>2019501<br>2019501<br>2019501 | Dolony fo<br>Challer<br>Challer<br>Challer           | 144 and/6<br>19727-1526<br>19727-1526<br>19727-1526<br>19727-1526<br>19727-1526<br>19727-1526<br>19727-1526<br>19727-1526<br>19727-1526<br>19727-1526<br>19727-1526<br>19727-1526<br>19727-1526<br>19727-1526<br>19727-1526<br>19727-1526<br>19727-1526                                                                                                    |                             | Astalad (gP)     Set     Set     Set     Set     Set     Set     Set     Set     Set     Set     Set     Set | 5135<br>5135<br>5135                                                 | 87,87.97<br>87,97.97<br>87,98.98<br>87,98.98 |

3. The matching tickets will be displayed. Select the tickets to allocate (up to 250MT per transaction). Use the totals boxes at the bottom to track the allocated quantity and estimated value. Override a ticket quantity if you need to split a ticket, then click 'Next'.

Next

|                                    |                                          | C Select augder                                          | Alternopuelly 2 Sale               | all allocation                                           |                    |
|------------------------------------|------------------------------------------|----------------------------------------------------------|------------------------------------|----------------------------------------------------------|--------------------|
| mary                               |                                          |                                                          |                                    |                                                          |                    |
| twyne docalae a ere.               | W WECOUNE & CEOUNE & CROUN               | EAM JOINE - STOCKET AND GOT                              | N SHEWCARDED                       |                                                          |                    |
| fi Takata                          | 2 Silo<br>Otarian                        | ¢ Connectly     West                                     | 3 Grade<br>Aditori                 | E Tablicanity<br>SSOROMT                                 |                    |
| D BasePrite<br>ETE.00              | ☆ Saling Option<br>Clash                 |                                                          |                                    |                                                          |                    |
| thering instantion                 |                                          |                                                          |                                    |                                                          | -                  |
| avertail and accept the I          | slowing time and conditions in authority | the broading                                             |                                    |                                                          |                    |
| Construction and the second second | staden a si si n la senaraka             | <ul> <li>Funderstand that her meson publicly.</li> </ul> | recontenting all large and setting | such instantions directly with the purchase in the purch | now on of Gargity. |

3. Review the allocation details, authorise the transaction by checking the boxed and then click 'submit'. The tickets will move from the warehoused tab to the sold tab and the payment will be generated.

## **Option 2: Allocate Tickets to Cash from Manage Tickets**

| anage tick                                                                                                    | ets                                                               |                                                                           |                                                              | Allocate tickets                                                              | Saket arm for                             |
|----------------------------------------------------------------------------------------------------|-------------------------------------------------------------------|---------------------------------------------------------------------------|--------------------------------------------------------------|-------------------------------------------------------------------------------|-------------------------------------------|
| EHOUSED (15)<br>arch e.g. ticket IE                                                                                                    | SOLD (167) REQUESTS                                               | s (0)<br>Commodity ~                                                      | Grade v Sease                                                | Select selling option<br>Sellerg options are shown based on Batel<br>Contract | a selected to atocate. Scienting totets o |
| tors applied (13                                                                                                    | rosults)<br>9W1 x 2023/2024 >                                     | K Charlton - GrainFlow                                                    | ×                                                            | sortmet                                                                       |                                           |
|                                                                                                    |                                                                   |                                                                           |                                                              | ensandre                                                                      | and and                                   |
| orm selected                                                                                                    | Yow licket You market or<br>Commodity                             | ices Allocale tichets                                                     | 210.36 MT                                                    | No<br>Ganoel                                                                  | - CANKIL                                  |
| 5 Norma selected<br>) Ticket ID<br><u>CENNOLOSZ</u>                                                                                                    | Yow Islast Yew market of<br>Commodity<br>Wheat                    | ices Allocate tickets<br>Grade<br>ASW1                                    | 215.55 MT<br>Season<br>2022/034                              | leo<br>Casod                                                                  | v CAMAL                                   |
| i herra selected<br>Ticket ID<br><u>C18001017</u><br>C18001000                                                                                                    | Your licket Your model or<br>Commodity<br>Wheat                   | sces Miscala ticketa (<br>Grada<br>ASAVI<br>ASAVI                         | 210.56 MT<br>Season<br>250325024<br>250325024                | Canad                                                                         | ✓ CONSIL                                  |
| Ruma selected<br>Ticket ID<br>(234001017<br>(234001007<br>(234001001                                                                                                    | Yhee bilad Vee market of<br>Commolity<br>Wheat<br>Wheat           | Score Milocania Sichiefen di<br>Gradie<br>Assiwi<br>Assiwi<br>Assiwi      | 940.50 MT<br>Season<br>2023/024<br>2023/024<br>2023/024      | Cased                                                                         | v) Cowat                                  |
| 6 Norm solvethad<br>) Tocket ID<br>2 Californiaz<br>2 Californiaz<br>2 Cal | Yeer total Yeer mediat or<br>Commodity<br>Wheat<br>Wheat<br>Wheat | Kon Allocats schete<br>Grade<br>Allow<br>Allow<br>Allow<br>Allow<br>Allow | 2003-001 WT<br>Season<br>2003-0004<br>2003-0004<br>2003-0004 | Casor                                                                         | U COMAL                                   |

1. From the Manage Tickets screen, select the tickets to allocate and click 'Allocate Tickets' in the green activity bar.

You can also view a sub-total of the selected tickets in the green activity bar. 2. Select the 'Cash' selling option. This option will only be available if there are active published bids matching the selected tickets.

Indicate if the tickets are sustainable and then select an acquirer name. The price will be populated based on the published bid.

Click 'Next'.

|                    |             |                             | • •               | lect acquirer  | <ol> <li>Alecate quart</li> </ol>                               | <b>* ()</b> 54 | emit allocation          |                                  |             |
|--------------------|-------------|-----------------------------|-------------------|----------------|-----------------------------------------------------------------|----------------|--------------------------|----------------------------------|-------------|
| Allocate o         | puantity    |                             |                   |                |                                                                 |                |                          |                                  |             |
| and an an an and a | igaaridy is | r wech laded yours<br>Gaute | tioners           | Grand Low also | In quelly                                                       | Gaaraa (MII)   | Allocated<br>gravity(MT) | Pasa (\$901) ①                   | tat manae 🔿 |
| <b>O</b> 040       | 16.17       | A9821                       | 2015-000-6        | Charline       | MCOP = 10.00,<br>PSCR = 9.00,<br>TWT = 86.00,<br>10.00 = 0.10   | 45.01          | 4504                     | 17910                            | 10,621.0    |
| C100               | 1500        | ASHIN                       | 2025-0004         | Orantan        | MCGR = 10.10,<br>19528 - 8081,<br>1981 - 82281,<br>19848 - 8.10 | 6.01           | 400                      | 5775.0                           | \$15,022.00 |
| C180               | HOI         | ADIV1                       | 2010/004          | Chafter        | MCG1 9.80<br>PSGF=808<br>THT=80.40<br>UNME 1.40                 | 40             | 463                      | 52.000                           | 812;987.00  |
| Out                | 500         | A20021                      | 315000            | Otama          | MCOR = 10.0),<br>PROR = 800,<br>TWT = 85.0,<br>UNME = 1.10      | 2.4            | 35.20                    | gan                              | 17,0621     |
| C100               | HM.         | ADRIT                       | 2023-0004         | Chalter        | MCGR = 5 20,<br>PRGR = 8:00,                                    | 44.5           | 48                       | uma                              | \$12,000.00 |
|                    | 21          | 0.36 MT                     | 2 KL 30 MT of 200 | NT aboated     |                                                                 | 1.44           | \$58,48                  | 0.08<br>Ing GST live and charges |             |

3. Select the tickets you want to allocate (use the check box at the top to select all). The quantity will be prefilled, and a sub-total of the allocated quantity can be viewed in the bottom left corner of the page. Override a ticket quantity if you want to split a ticket and then click 'Next'.

4. Review, authorise and submit the request. The tickets will move from the warehoused tab to the sold tab and the payment will be generated.